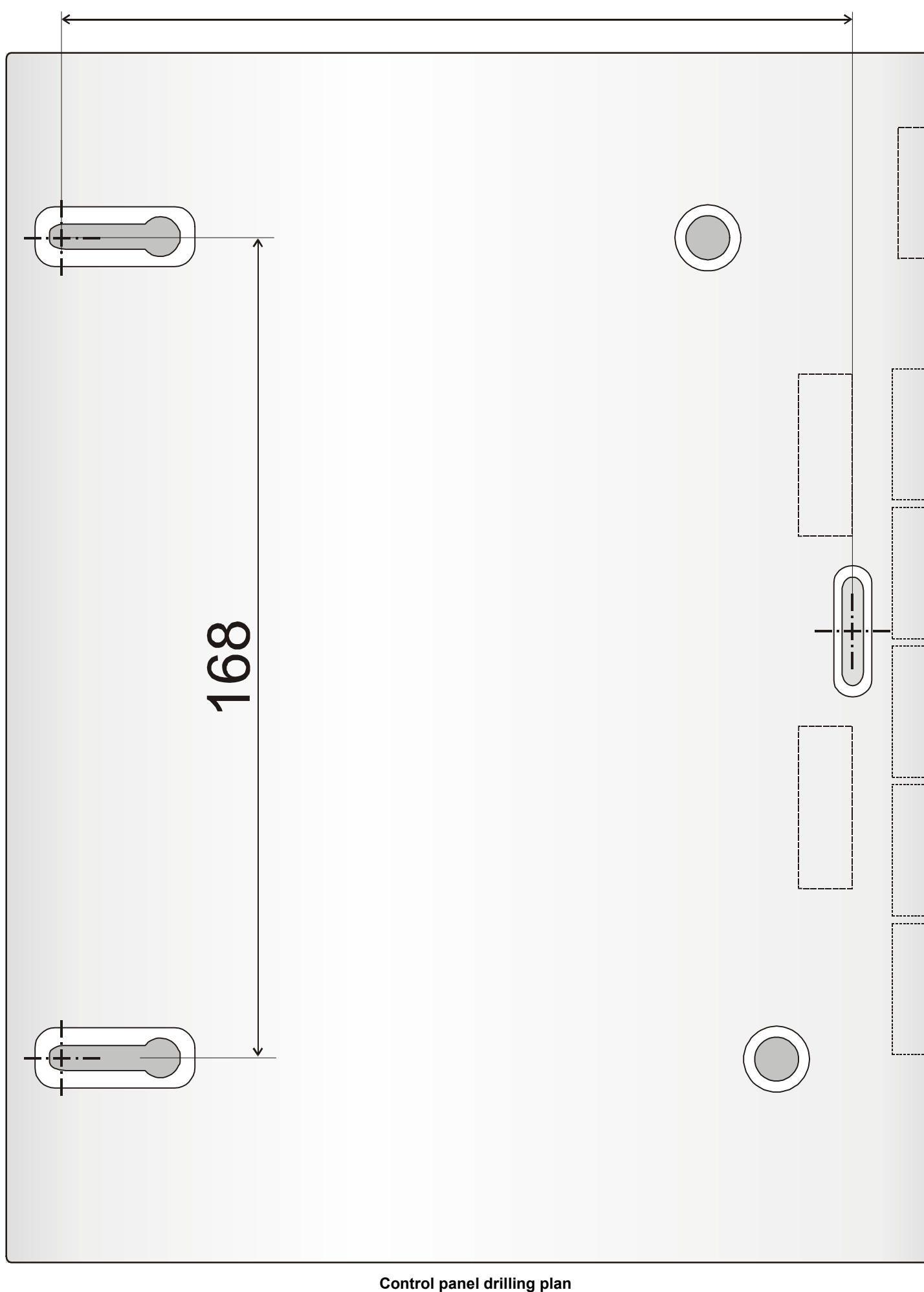

# **JK-05 PROFI GSM ALARM KIT**

# 1. Kit contents

All items in the kit are enrolled and preprogrammed. The detectors and remote controls have batteries pre-installed.

| Item     | Description              | Address             |
|----------|--------------------------|---------------------|
| JA-60N   | wireless door sensor     | 1                   |
| JA-60P   | wireless motion detector | 2                   |
| JA-60F   | wireless keypad          | c1                  |
| RC-44    | remote control           | c2                  |
| UC-260   | wireless indoor siren    | panel is enrolled   |
| RC-28    | wireless doorbell button | enrolled to UC-260  |
| SMS-8010 | SMS phone                | Rx, Tx numbers 1111 |

The RC-42 is the same remote control as the RC-44 except that it is built into the housing witch only two buttons ( $\mathbf{\hat{o}} \otimes \mathbf{\hat{o}}$ ), which have identical functions to the left pair of RC-44 buttons.

# 2. Before installation

Ensure that PIN code protection has been disabled before you insert a SIM card into the control panel. For example, on a NOKIA phone, select: Menu, Settings, Security settings, PIN code request, Off.

Decide upon suitable locations for all of the items. The wireless keypad should be within 20m of the control panel.

# 3. Control panel installation

a) Install the control panel - see the drilling plan on the last page of this manual. Plug the SMS phone lead into the GSM dialer's SMS telephone plug (see diagram) and the PC lead

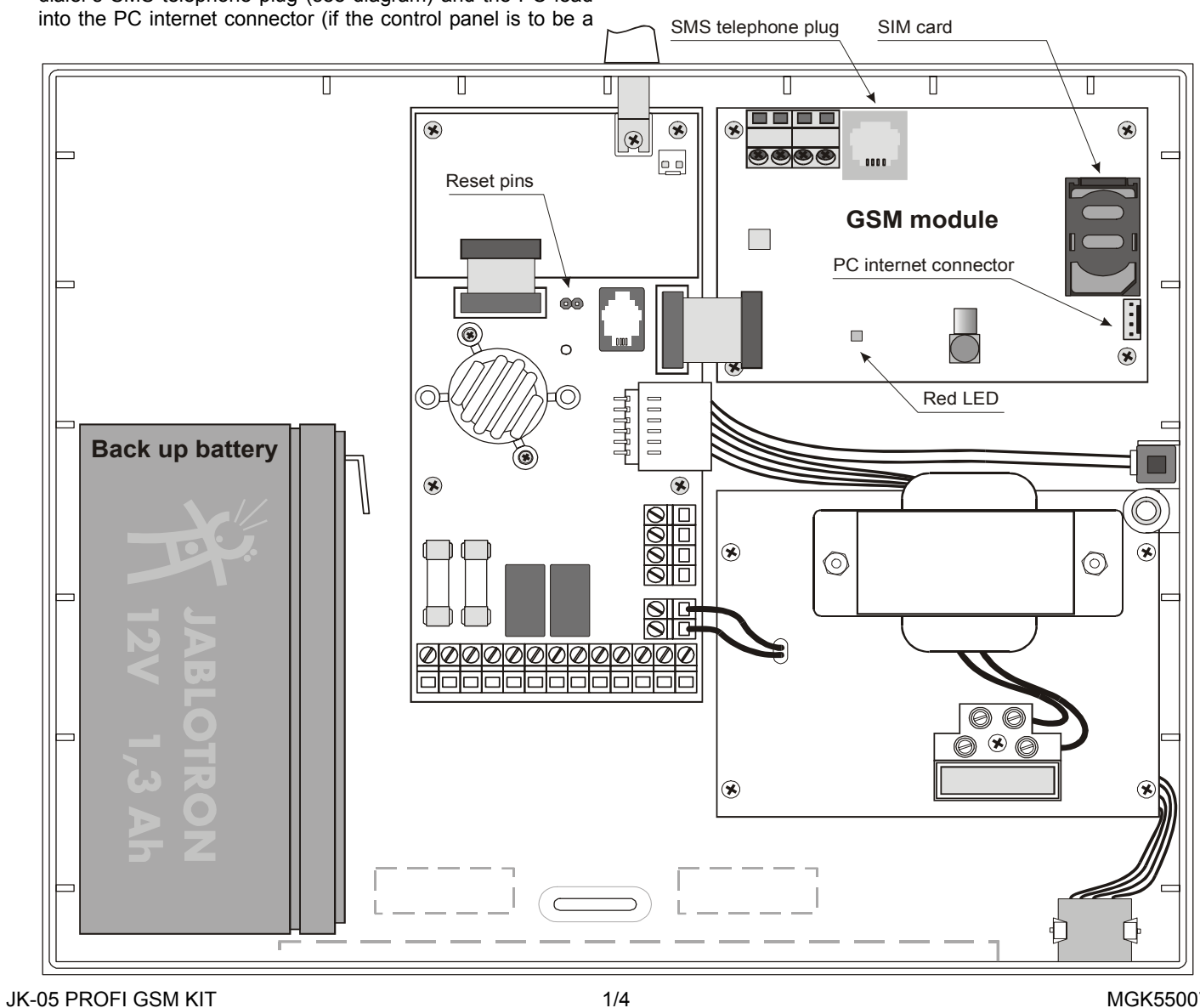

JK-05 PROFI GSM KIT

# Installation instructions

Only Jablotron distributor certified installers should install this kit.

GPRS data modem) before mounting the panel. Push out the appropriate cut-outs to allow the leads access to the panel.

- b) Open the SIM card holder (by sliding it in the direction shown in picture below) and Insert the SIM card into the holder and close it by sliding it back.
- c) Insert batteries into the SMS phone, plug in its telephone cable and connect the SMS phone's AC adapter.
- d) Install and connect the backup battery to the control panel
- e) Connect the **AC power** to the control panel
- f) The red LED will be lit during connection to a GSM network and should turn off within 60 sec. If the LED starts flashing. GSM network connection was unsuccessful (switch off both the AC and backup up battery and then try the SIM card in your own mobile phone to ensure it is functioning).
- g) Connect the keypad batteries (pull out the red tape to activate the batteries). P will be indicated on the keypad (programming mode).
  - If F is indicated, there is no communication with the control panel.
  - Enter F0 6060 to re-enter P mode if you accidentally exit it by pushing the N key
- To save the keypad batteries, close the cover while it is in P mode
- h) Enter 971 to measure the GSM signal strength. It should register 3 minimum (if not, change the location of the control panel or use an external GSM antenna).
- Exit measuring by pressing the N key. Attach the control panel cover.

### 4. Detectors and accessories installation

a) Install the JA-60N magnetic detector to a door (antenna pointing up or down)

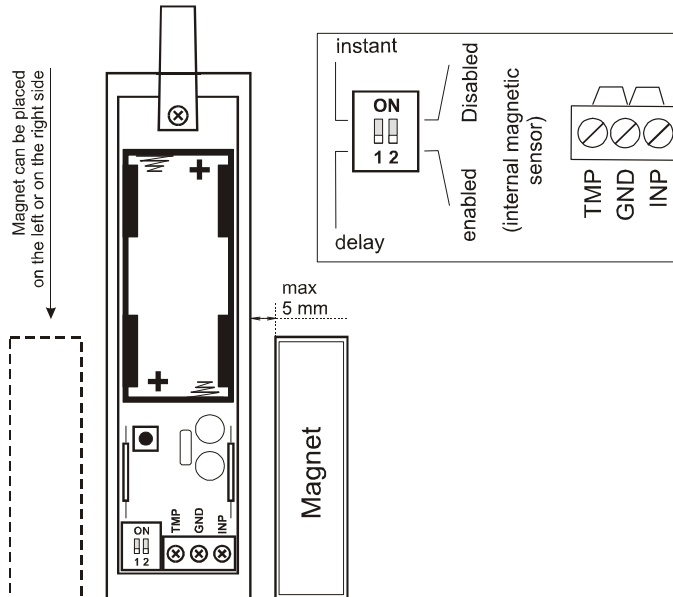

#### b) Install the JA-60P motion PIR detector

- c) Select Instant or Delay reactions via the DIP switches inside the detectors
- d) Connect the detector batteries (pull out the red tape to activate the batteries)
- e) Attach the keypad to the desired location
- f) Plug the UC-260 wireless siren into a power socket.
- g) Test the wireless doorbell button and install it.

#### 5. Enrollment of additional accessories

If you install additional detectors (max. 32), you have to enroll them. The system should be in the **P mode** (if not enter F0 6060):

- a) Press 1 to enter the learning mode\*
- b) The next free detector position will be displayed on the keypad.
- c) Install batteries into all new detectors step by step to enroll them (system will automatically offer the next free position)
- d) To scroll through the sensor positions, press 1 (up) or 7 (down)
- e) To enroll a second detector to an occupied position press 5 before you install the detector batteries

f) To exit the learning mode press the N key

The wireless keypad (JA-60F) enrolls after you install its battery while in the learning mode.

The remote control (RC-4x) enrolls after you press and hold both the  $\mathbf{6}$  and  $\mathbf{6}$  buttons while in the learning mode.

The wireless outdoor siren (JA-60A) enrolls after it is powered up while in the learning mode

To enroll the control panel to UC receivers enter 299 on the keypad while in the P mode

Check the manuals of individual items for more details

\*Learning mode will also be entered after shorting the Reset pins in the control panel.

#### 6. Detector and controller testing

- a) The system should be in **P mode** (if not, enter F0 6060)
- b) Trigger the detectors their addresses (1=door and 2=PIR) should be displayed (if the PIR detector does not react, reenter its test mode by opening and closing its cover)
- c) Press button on the RC-4x remote control c2 will be indicated on the alarm display

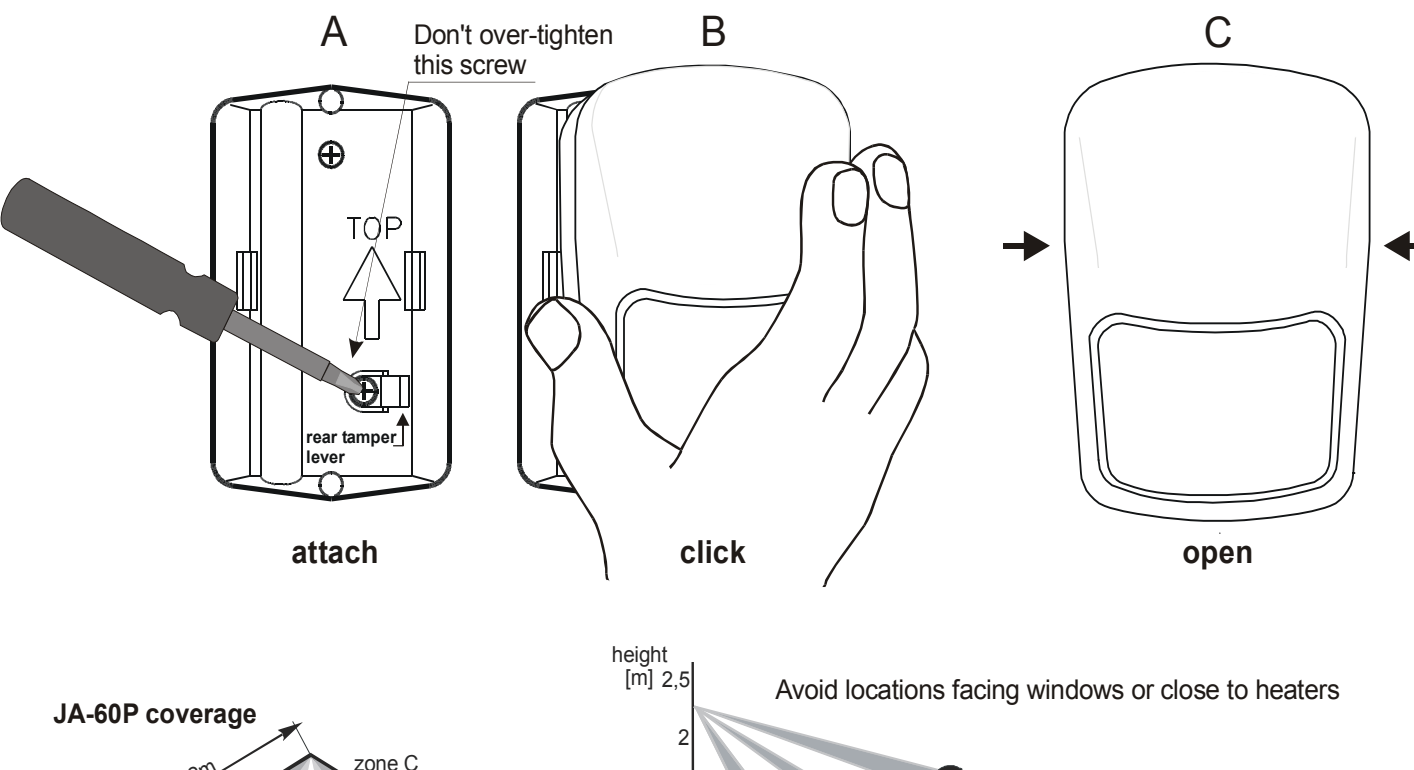

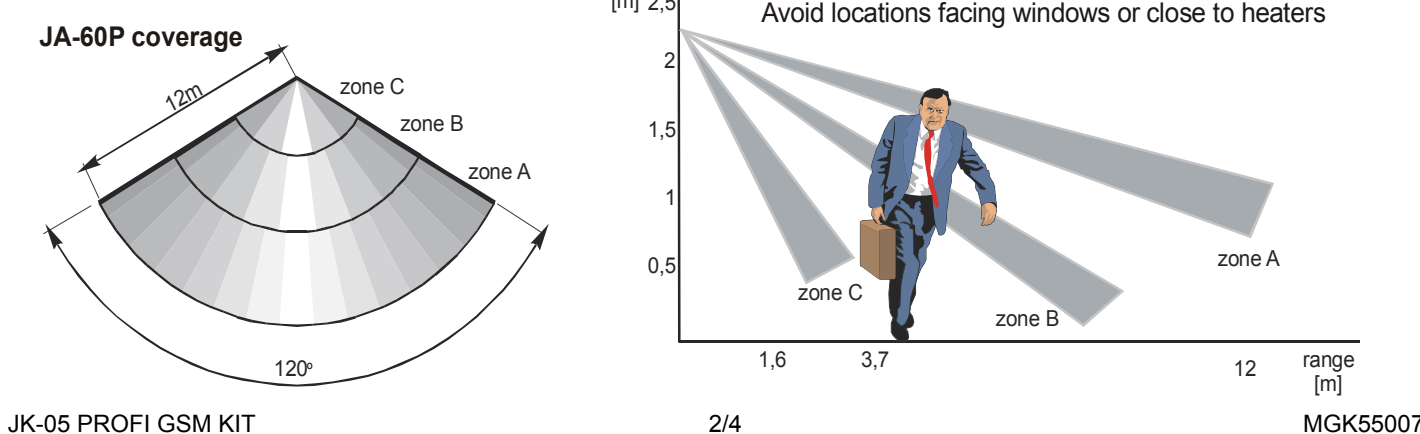

# 7. Radio signal strength measurement

- a) While in P mode, press 1 and then using 7 scroll to position 1
- b) Press 8 to start measuring
- c) Activate the door detector to view its signal strength
- d) Using the 1 key, scroll to the next position (2=PIR) and check its signal strength (if the PIR detector does not react, re-enter its test mode by opening and closing its cover)
- e) Repeat step d) to check all enrolled items. The wireless keypad (c1) signal is indicated after you trigger its tamper. The remote control (c2) is indicated after you press button
- f) Change the location of an item if its signal is **lower than 2**
- g) Return to P mode by pressing the N key

### 8. GSM communication testing

- a) Dial your mobile number from the SMS phone. Hang up after it rings. This will display the system's SIM card number on your mobile phone.
- b) Call back the system number using your mobile. Let the SMS phone ring until the system answers your call (you will hear a beep). Then enter the installer remote access code 0000 on vour mobile.
- c) Now the mobile should work as a system keypad. Press the # key to exit P mode and re-enter it by keying \*0 6060

#### d) End the phone call

- e) From your mobile, send a command SMS with MO in it to the system. You should then receive a status report reply
- Type some test text on the SMS phone and send it as an SMS f) to your mobile.
- g) You can also store your mobile phone number in the SMS phone memory so that the end user can easily call you in future.

#### 9. Programming the system

- a) The system should be in **P mode** (if not enter F0 6060)
- b) Using the following sequences you can program:

| Function              | Sequence      | Comments                             |
|-----------------------|---------------|--------------------------------------|
| Your installer code*  | 5 xxxx xxxx   | 6060 = factory default               |
|                       |               | xxxx = new code                      |
| Installer remote      |               | 0000 = factory default               |
| access code*          | 94 xxxx F0    | xxxx = customized code               |
| User remote access    |               | 1111 = factory default               |
| code*                 | 94 xxxx F1    | xxxx = new code                      |
| Exit delay            | 20x           | 3=30sec factory def.                 |
| Entrance delay        | 21x           | 3=30 sec factory def.                |
| Alarm duration        | 22x           | 4=4min factory def.                  |
| Alarm SMS reporting   | 71 yyyy F0    | yyyy = phone number                  |
|                       | 72 yyyy F0    |                                      |
| Alarm SMS + phone     | 73 yyyy F0    | if 001 is entered the                |
| call reporting        | 74 yyyy F0    | SMS will go to the SMS               |
| Alarm & arming SMS    | 75 yyyy F0    | the SMS phone will work              |
| reporting             | 76 yyyy F0    | as the system's LCD                  |
| Alarm phone call only | 77 yyyy F0    | keypad                               |
| Technical trouble     |               | ]                                    |
| SMS reporting         | 78 yyyy F0    | 7 <b>n</b> F0 erases number <b>n</b> |
|                       |               |                                      |
| User 1 to 4 arming    |               | x=1 enabled                          |
| reporting to 75 & 76  | 80x           | x=2 disabled                         |
| GSMLink               | 972 yyyyF0    | yyyy = your mobile                   |
| pre-registration      |               | number (international                |
|                       |               | format 00 country)                   |
| Time & date entry     | 4 hh mm DD MM | YY                                   |

See control panel installation manual for more details \* Must be changed

#### SMS text editing 10.

Factory default SMS texts in the system can be modified easily by Jablotron's Comlink software. You can also change individual texts by sending the following SMS from the SMS phone to telephone number 001 (it goes directly to the control panel - free of charge).

### yyyy\*TXT\*z,text,z,text,z,text.....

yyyy = installer remote access code (0000 = factory default)

- \* = separator, space can also be used
- z = text index, see the following table

text = new text (no commas or periods/full stops allowed)

| Z   | Factory default text  | Z   | Factory default text  |
|-----|-----------------------|-----|-----------------------|
| 700 | Alarm system reports: | 415 | Wireless detector #15 |
| 201 | Controller #1         | 416 | Wireless detector #16 |
| 202 | Controller #2         | 501 | User code #1          |
| 203 | Controller #3         | 502 | User code #2          |
| 204 | Controller #4         | 503 | User code #3          |
| 205 | Controller #5         | 504 | User code #4          |
| 206 | Controller #6         | 505 | User code #5          |
| 207 | Controller #7         | 506 | User code #6          |
| 208 | Controller #8         | 507 | User code #7          |
| 401 | Wireless detector #1  | 508 | User code #8          |
| 402 | Wireless detector #2  | 509 | User code #9          |
| 403 | Wireless detector #3  | 510 | User code #10         |
| 404 | Wireless detector #4  | 511 | User code #11         |
| 405 | Wireless detector #5  | 512 | User code #12         |
| 406 | Wireless detector #6  | 513 | User code #13         |
| 407 | Wireless detector #7  | 514 | User code #14         |
|     | Wireless detector #8  | z   | Factory default       |
| 408 |                       |     | commands              |
| 409 | Wireless detector #9  | 703 | AM                    |
| 410 | Wireless detector #10 | 704 | DM                    |
| 411 | Wireless detector #11 | 705 | МО                    |
| 412 | Wireless detector #12 | 706 | ME                    |
| 413 | Wireless detector #13 | 710 | PGON                  |
| 414 | Wireless detector #14 | 711 | PGOFF                 |

A complete list of all texts is in the control panel installation manual

#### Finishing the installation 11.

- a) Fill in the information on the sticker label and attach it inside the keypad cover.
- b) Switch the system to standby (by pressing the N key)
- c) Instruct the user on how to operate the system
- d) Show that after you pickup the SMS phone and press #, the phone keypad operates the system.

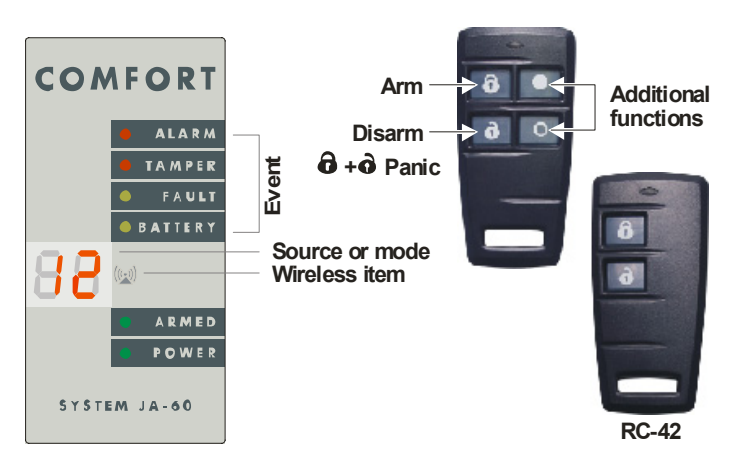

#### 12. Keypad operation

| Entry     | Function                                     |  |
|-----------|----------------------------------------------|--|
| user code | Arming / Disarming                           |  |
| F1 / 🕅    | Arming without code                          |  |
| F2 / 🛋    | Partial arming                               |  |
| F3 / 🕅    | Door lock opening                            |  |
| F4        | Memory reading                               |  |
| F5        | New master code (example: F5 1234 2789 2789) |  |
| F6        | User code setting (example: F6 1234 03 3344) |  |
| F7 / 🕅    | Disarming under duress                       |  |
| F8        | Appliance control (F81 = ON, F80 = OFF)      |  |
| F0 M.code | User test mode (example F0 1234)             |  |
| Ν         | Escape & fault detail reading                |  |